CORTE DI APPELLO E PROCURA GENERALE DELLA REPUBBLICA DI PERUGIA

Guida pratica per gli adempimenti del commissario ad acta con 23 allegati contenenti fac-simili di lettere e provvedimenti

### **1.1NOMINA COMMISSARIO AD ACTA**

Quando arriva la nomina a commissario ad acta, da parte del Capo del Dipartimento per gli Affari di Giustizia o suo delegato, con allegata copia della sentenza TAR, la prima cosa da controllare è se sono scaduti i termini per l'Amministrazione convenuta per provvedere, di solito 30 giorni, ed avere di conseguenza la sicurezza che la predetta non abbia adempiuto per procedere con l'insediamento.

### **1.2 NOMINA COMMISSARIO AD ACTA**

Si scrive una nota al Ministero della Giustizia con cui si chiedono la data della notifica e i documenti occorrenti e per conoscenza si informa l'avvocato (allegato 1). Questa comunicazione all'avvocato è importante, in modo che lui risponda e chieda l'insediamento, soprattutto quando è previsto che deve avvenire su istanza di parte, e c'è la condanna alla penalità di mora ex art.114, co.4, lett.e c.p.a., in quanto dalla data dell'insediamento del commissario cessa il decorrere della predetta penalità.

### **1.3 NOMINA COMMISSARIO AD ACTA**

- La nota si inoltra anche agli indirizzi mail dei funzionari referenti del Ministero per le informazioni sull'esecuzione delle sentenze TAR di ottemperanza (all.2)
- Il referente del Ministero comunica, di solito via mail, che l'Amministrazione non ha adempiuto e normalmente anche l'avvocato si mette in contatto, allega la documentazione pertinente e chiede l'insediamento.
- A questo punto si può procedere con l'insediamento (all.3) (se l'avvocato per qualsiasi motivo non chiede l'insediamento e c'è la condanna alla penalità di mora, si è convenuto che l<u>'insediamento,</u> avuta conferma dal Ministero del non pagamento, si fa ugualmente per fermare gli interessi).

### **2.1 FASE ISTRUTTORIA**

Per prima cosa bisogna controllare che documenti ricevuti siano tutti : il ricorso ex L.89/01 alla Corte di Appello, il decreto di equa riparazione emesso dalla Corte di Appello, le dichiarazioni ex art.5 sexies L.89/01 (i modelli Pinto antistatario (per l'avvocato) e persona fisica o giuridica (per il beneficiario) (vedi all. 4 e 5, che si trasmettono all'avvocato da compilare, se non pervenuti ) e, se ci sono eredi, il mod-DSAN EREDI (all.5.1), quietanza del pagamento dell'iscrizione del ricorso al Tar (300 euro);

# **2.2 FASE ISTRUTTORIA**

- Per quanto riguarda il pagamento in favore dell'avvocato, bisogna precisare che il Commissario ad acta è competente solo per le spese a lui riconosciute dal TAR come antistatario, mentre le spese e competenze riconosciute nel decreto oggetto del ricorso per ottemperanza restano di competenza dell'Amministrazione condannata, a meno che l'avvocato non sia anche lui ricorrente al TAR per il proprio titolo.
- Controllati i documenti, bisogna fare il calcolo degli interessi ed eventualmente, se disposti, degli interessi di mora;(all.6)

### **2.3 FASE ISTRUTTORIA**

- Verificare che siano indicati i dati fiscali e l'IBAN delle parti e dell'avvocato.
- Predisporre la documentazione che andrà a formare il fascicolo elettronico di ciascun pagamento seguendo l'ordine dello schema allegato (all.7).
- Verificare su SICOGE la correttezza delle anagrafiche delle parti e dell'avvocato. Se inesistenti, vanno create di modo che, nella fase di emissione del titolo, il beneficiario risulti già esistente e corretto.

## **3.PROCEDURA DI PAGAMENTO**

- Finita la parte di controllo dei dati contabili e fiscali, viene predisposta, protocollata e firmata digitalmente dal Commissario ad acta la determina per parte e avvocato (all.8, 9 o 10).
- Iniziano le operazioni prettamente contabili sulla piattaforma SICOGE per l'emissione del titolo di pagamento e l'invio in Ragioneria. Questi i passaggi:
- Predisposizione dell'ordine di pagare (OP) ad impegno contemporaneo
- Predisposizione della Camicia
- Associazione dell'OP al Piano dei conti
- Inserimento della documentazione nel fascicolo elettronico e sua validazione (all.11)
- Preparazione alla firma digitale
- Firma digitale del titolo di pagamento ed invio alla Ragioneria

## 4.Fase successiva

- Terminata la fase sul Sicoge, conviene inviare una pec all'Ufficio Centrale di Bilancio per accelerare il pagamento ed evitare possibili disguidi o ritardi :
- (( II sottoscritto Xxxxxx, commissario ad acta per l'esecuzione della sentenza TAR Xxxxx n. xxxxx comunica che in data xxxxxx ha provveduto a firmare e inoltrare in Ragioneria l'Op di cui in allegato (All.12). La presente comunicazione al fine di dare seguito agli adempimenti successivi. Rimango a disposizione e porgo cordiali saluti. Commissario ad acta Nome Cognome Ufficio»
- Indirizzo Pec: rgs.ucb-giustizia.gedoc@pec.mef.gov.it
- A questo punto si mandano gli avvisi alla parte (di solito domiciliata presso l'avvocato) e all'avvocato dei pagamenti effettuati. Delle operazioni eseguite si dà notizia anche al Ministero e all'Avvocatura dello Stato (All.12 e 13).

### **5.Fase Finale**

- Ultimo adempimento è la comunicazione al TAR competente che il commissario ad acta ha adempiuto al suo incarico.
- Bisogna entrare nel sito Giustizia Amministrativa, andare su Processo amministrativo telematico, Nuovi moduli per il deposito, Moduli, e selezionare il n.4 <u>Modulo PDF deposito ausiliari del giudice e parti</u> <u>non rituali (aggiornato all'11/05/2022.</u> Si consiglia di entrare da Google Chrome, e una volta sul modulo, cliccare a sinistra, l'icona vicino alla stampante, per scaricare il modulo <u>(all. 14)</u>.
- Si compila il modulo , come da istruzioni (all.15 e all.16) e si firma con la firma digitale come da istruzioni riportate nel sito <u>Guida alla</u> <u>configurazione di Acrobat Reader DC per la firma digitale</u>
- Si inoltra poi per pec ( deposito documentazione per l'attività compiuta quale commissario ad acta in relazione alla vostra sentenza n...... Il commissario ad acta) all'indirizzo pat corrispondente (all. 17)

# 6. Criticità riscontrabili

- Il Ministero, all'atto della nomina allega una sentenza Tar che non riporta il numero Reg. Provv. Coll;
- 2. Il Sicoge manda il messaggio che l'utenza è scaduta ;
- 3. Il pagamento è superiore ai 5.000 euro;
- 4. Il dispositivo del Tar è di dubbia o non comprensibile interpetrazione: il PAT;
- 5. L'avvocato chiede il contributo unificato: come si estrae dal fascicolo elettronico del tar?
- 6. Un OP finisce in contabilità speciale;
- 7. Il controllo del codice Iban: un rimedio preventivo;
- 8. L'UCB comunica che mancano allegati nel fascicolo.
- 9. Il pagamento agli eredi

### 6.1a) Il Ministero, all'atto della nomina allega una sentenza Tar che non riporta il numero Reg. Provv. Coll;

 Occorre cercare il provvedimento nominato nella ministeriale nella piattaforma della Giustizia Amministrativa (link <u>https://www.giustizia-amministrativa.it/provvedimenti-tar-</u> <u>roma</u>) si consiglia di entrare da Google Chrome

| Consiglio d<br>Tribunali A | i Stato<br>mministrativi Regionali |                       |               | Cerca ne | el sito                 | ltav<br>C             |
|----------------------------|------------------------------------|-----------------------|---------------|----------|-------------------------|-----------------------|
| Portale                    | del cittadino                      | Portale               | dell'avvocato |          | Portale del magis       | trato                 |
| Giustizia<br>Amministrat   | Consiglio di<br>iva Presidenza     | Consiglio di<br>Stato | CGA Sicilia   | TAR      | Studi e approfondimenti | Decisioni e<br>pareri |
| Ricerche - Tutt            | i i provvedimenti                  |                       |               |          | Udienza                 |                       |
| Anno Numer                 |                                    |                       |               |          | Calendario Ua           | lienze                |
|                            | 5                                  |                       |               |          | Ruolo Udienzo           | 7                     |
| ~                          |                                    |                       |               |          | Chiamata cau            | ISE                   |
| Data Udienza da            | Data Udienza a                     |                       |               |          | Ricerche                |                       |
| gg/mm/aaaa 📰               | gg/mm/aaaa 📰                       |                       |               |          | Provvediment            | +i                    |
| Sectors                    | Tine annualization for             |                       |               |          | Ricorsi Flettor         | rali                  |
| Sezione                    | Tipo provvedimento Spe             | ecifica provvedimento |               |          | Ricorsi                 |                       |
|                            | 👻 .                                |                       | ~             |          |                         |                       |
| Data Pubblicazione da      | Data Pubblicazione a               |                       |               |          |                         |                       |
| gg/mm/aaaa 🖃               | gg/mm/aaaa 🖃                       |                       |               |          |                         |                       |
| Presidente                 | Estensore                          |                       |               |          |                         |                       |
|                            |                                    |                       |               |          |                         |                       |

6.1b) Il Ministero, all'atto della nomina allega una sentenza Tar che non riporta il numero Reg. Provv. Coll;

E dopo aver cliccato su "INVIO" il sistema consente di visualizzare un file in formato htlm che si potrà salvare in pdf, se siamo su Crome (consigliato), con la funzione Ctrl+P, da salvare, seguendo l'impostazione data alla documentazione, con il nome: "4\_SENTENZA TAR".

### 6.2 Il Sicoge segnala che l'utenza è scaduta

Può capitare che il Sicoge impedisca il Login, anche se User e Password inserite siano corrette, a seguito di scadenza dell'utenza.

| Giustizia                       |                                        |
|---------------------------------|----------------------------------------|
| Jser:                           |                                        |
|                                 |                                        |
| Password:                       |                                        |
|                                 |                                        |
|                                 | ne Sessione Attiva                     |
|                                 |                                        |
| Lampi contrasse<br>obbligatori. | egnati con * sono                      |
| Login non consentita            | egnati con * sono<br>a: utenza scaduta |

A differenza del cambio Password obbligatorio, che si risolve autonomamente, aggiornando la propria Password, l'utenza scaduta richiede l'intervento di un assistente informatico, il cui indirizzo attualmente è: <u>mustimiliano.digiuseppe@giustizia.it</u>

### 6.3.a)Il Pagamento è superiore a € 5.000:

- A norma dell'Art.48 bis del DPR 602/73, è previsto l'obbligo, prima di effettuare il pagamento, di verificare se il beneficiario del pagamento è inadempiente verso una o più cartelle di pagamento.
- Il controllo si effettua, previa registrazione, nel sito "acquistinretepa" (<u>https://www.acquistinretepa.it/</u>).Ovviamente bisogna registrarsi come operatore del Ministero e non si possono utilizzare registrazioni già effettuate per l'Ufficio Giudiziario, perché altrimenti eventuali evenienze risulteranno trasmesse da quell'Ufficio e addebitate a quest'ultimo.
- Entrato nel portale previa autenticazione occorre seguire tutti gli step per registrarsi come «operatore di verifica» inadempimenti.
- In particolare è importante il passaggio 3 di 4 di cui si riportano i dettagli:

### 6.3.b) Il Pagamento è superiore a € 5.000

#### Richiesta di abilitazione

<< TORNA AL PASSO PREC

| ELIMINA | LA | RICHIESTA |  |
|---------|----|-----------|--|
|         |    |           |  |

#### SALVA I DATI

Ultimo salvataggio: 01/06/2022 10:54:35

Per completare la procedura inserisci le informazioni richieste in ciascun passo.

TINISTERO

Profilo richiesto: OV Operatore di Verifica

| PASSO | 3/ | 4 |
|-------|----|---|
|-------|----|---|

Inserisci le informazioni relative al tuo ufficio

Se lo conosci, digita il codice univoco del tuo ufficio. Troverai i dati anagrafici del tuo ente popolati con le informazioni già presenti su www.indicepa.gov, che potrai comunque modificare. Se invece il tuo ente non è censito su Indice PA, inserisci puntualmente i dati anagrafici.

Amministrazione principale

| <b>NINIS</b> | TERO DELLA GIUSTIZIA |              |           |         |
|--------------|----------------------|--------------|-----------|---------|
| 8            | DIREZIONE GENERALE   | DEGLI AFFARI | GIURIDICI | E LEGAL |

Sono un commissario ad acta Codice univoco ufficio iPA\*

Il campo "Nome Ufficio" è obbligatorio

Città dell'ufficio di appartenenza\*

Città dell'ufficio di appartenenza

Nome ufficio\*

Indirizzo\*

0/100

Inserisci la denominazione del tuo ufficio o una descrizione utile a riconoscere il profilo. L'informazione non sarà visibile all'esterno.

Inserisci il codice univoco del tuo ufficio presente su

Inserisci i dati geografici del tuo ufficio.

Contatti

IndicePA.

 Indirizzo
 ADENULA

 Il campo "Indirizzo" è obbligatorio

 Telefono fisso del tuo ufficio\*

 +39 + Telefono fisso ufficio

PATAS

Il campo "Telefono fisso del tuo ufficio" è obbligatorio Cellulare ufficio\*

Il campo "Città dell'ufficio di appartenenza" è obbligatorio

+39 • Cellulare ufficio

Inserisci il numero di telefono del tuo ufficio.

#### Indirizzo e-mail del tuo

Indirizzo e-mail del tuo u Il campo "Indirizzo e-mail obbligatorio

### 6.3 c) Il Pagamento è superiore a € 5.000

RAMIN0742 - MINISTERO DELLA GIUSTIZIA - DIPARTIMENTO ORGANIZZAZIONE GIUDIZIARIA, PERSONALE E SERVIZI - CORTI DI APPELLO - CORTE DI APPELLO DI PERUGIA

| 414                                         |                                                                                                    | Verifica Soggetto Beneficiario |                  |  |  |  |  |
|---------------------------------------------|----------------------------------------------------------------------------------------------------|--------------------------------|------------------|--|--|--|--|
| Disconnessione                              | Tipo Soggetto*                                                                                                    |                                | Persona fisica 🗸 |  |  |  |  |
|                                             | Codice Fiscale*                                                                                                    |                                |                  |  |  |  |  |
|                                             | Identificativo Pagamento*                                                                                                    |                                |                  |  |  |  |  |
| Stampe di Riepilogo                         | Importo*                                                                                                    |                                |                  |  |  |  |  |
|                                             |                                                                                                    | Verif                          | ifica            |  |  |  |  |
| Invio Flussi                                |                                                                                                    |                                |                  |  |  |  |  |
| Gestione Flussi                             | Attivazione numero verde e fax per assistenza sul Servizio Verifiche Inadempimenti                                                                                              |                                |                  |  |  |  |  |
|                                             | Si informa che, a partire dal 16 Settembre 2008, sara' attivo il Call Center dedicato al Servizio di Verifica degli Inadempimer                                                 |                                |                  |  |  |  |  |
| Verifica inadempienza<br>Gestione richieste | Pertanto gli utenti potranno contattare il numero verde 800 34 91 92 disponibile dal Lunedi' al Venerdi' dalle ore 8:30 alle ore 17:30 ed il Sabato dalle 08.30 alle ore 14.00. |                                |                  |  |  |  |  |
| Stampe di riepilogo                         | Sara' inoltre possibile richiedere assistenza al numero di fax 0664251265.                                                                                                    |                                |                  |  |  |  |  |
|                                             |                                                                                                    |                                |                  |  |  |  |  |
| Verifica inadempienza                       | Problematiche inerenti la fase di registrazione al Servizio vanno invece segnalate al numero Verde 800 90 62 27, dedicato al                                                    |                                |                  |  |  |  |  |
| Gestione richieste                          | Programma di razionalizzazione degli ac                                                                                                    | quisti.                        |                  |  |  |  |  |
| Campi Obbligatori                           |                                                                                                    |                                | Versione 1.23.2  |  |  |  |  |

### 6.3 d) Il Pagamento è superiore a € 5.000

- Una volta compilati i campi in bianco, cliccando su "Verifica" il sistema genera 2 tipi di messaggi:
- SOGGETTO NON INADEMPIENTE, in tal caso si consiglia di pigiare STAMPA LIBERATORIA, salvare il documento, procedere con il pagamento e poi allegarlo allo stesso;
- SOGGETTO INADEMPIENTE: in tal caso occorre bloccare il pagamento e aspettare il pignoramento dell'Agenzia delle Entrate riscossione e seguire la normativa a riguardo.
- Nello specifico, se il beneficiario risulta inadempiente, la risposta viene fornita entro cinque giorni, in genere comunicata via mail. Con riferimento alla slide della diapositiva 14, bisogna cliccare a sinistra sulla riga 10, verifica inadempienza, e lì compare l'importo e l'Agente addetto alla riscossione. Si possono verificare 2 casi : 1) l'importo della inadempienza è superiore all'importo che il beneficiario deve percepire, a questo punto si resta in attesa di ricevere comunicazione dall'Ente esattore per un eventuale pignoramento e pagamento della sorte. Si farà di conseguenza un avviso al ricorrente (all.18), presso l'avvocato, e al Ministero notiziando della sospensione del pagamento e del successivo adempimento erariale; 2) l'importo dell'inadempienza è inferiore all'importo che il beneficiario deve percepire, si paga con una successiva determina (all.19) al beneficiario e, quando arriverà comunicazione di pignoramento, si provvederà al pagamento della differenza all'Ente esattore.

### 6.4. Il dispositivo del Tar è di dubbia o non comprensibile interpretazione: il PAT

- Se il dispositivo del Tar non risulta chiaro per il pagamento, si può fare richiesta, tramite il sistema informatico -PAT-, di chiarimenti ( per esempio è successo che nella parte motiva il Tar sembrasse includere anche le spese del decreto di equa degli avvocati antistatari, che però non erano ricorrenti, e poi nel dispositivo non ne faceva più menzione All.20).
- La richiesta si invia telematicamente ,come descritto nella slide 10, per la comunicazione di avvenuto pagamento (All.21).
- Se il Tar ritarda nella risposta, intanto si possono pagare le competenze che non sono oggetto di chiarimento.

### 6.5 L'avvocato chiede il rimborso del contributo unificato: come si estrae dal fascicolo elettronico del Tar?

- Per il rimborso del contributo unificato, gli Avvocati usualmente presentano il modello F24 o il modulo deposito Atto/documenti.
- Tuttavia, per avere prova dell'effettivo versamento del contributo unificato in relazione alla sentenza di ottemperanza, si può chiedere all'Avvocato l'estratto del fascicolo del Tar, all'interno del sito della Giustizia Amministrativa, accedendo al Portale dell'Avvocato.
- Il sito in questione non fornisce la possibilità di scaricare una versione pdf del fascicolo ma è possibile fare una stampa in PDF della pagina internet, prestando attenzione che la sezione "atti depositati" sia completamente visibile e riporti la voce "contributo unificato".

### 6.6 Un O.P. finisce in contabilità speciale

- Può accadere che un O.P. finisca in contabilità speciale perché l'Iban comunicato non è esatto o perché il conto corrente del beneficiario è stato cambiato successivamente (anche per questo è importante fare l'avviso alle parti di avvenuto pagamento in modo che possano controllare l'effettivo accredito delle competenze);
- Una volta verificato su Sicoge che l'O.P. non è andato a buon fine (all.22) occorre fare una comunicazione all'Ufficio Centrale del Bilancio (all.23) chiedendo il riaccredito della somma sul nuovo conto corrente indicato dalla parte.

### 6.7. Il controllo del codice Iban: un rimedio preventivo;

- Occorre fare una distinzione tra codice Iban non valido oppure Iban formalmente corretto ma che comunque presenta ostacoli all'estinzione dell'OP.
- Per ovviare al primo problema, un controllo maggiore, oltre al semplice conteggio delle 27 cifre, è quello di verificare che l'Iban sia formalmente corretto.
- Si può utilizzare un link a tale scopo, facilmente reperibile in internet, che verifica le componenti del codice, CIN, ABI e CAB.
- Non è possibile conoscere preventivamente se effettivamente il titolare del conto coincida con il beneficiario che stiamo pagando, lo si scoprirà successivamente con l'eventuale versamento del titolo in contabilità speciale.

#### Avviso:

L'applicazione può controllare la **correttezza** e la **validità formale** dei codici <u>IBAN</u> secondo le specifiche di ciascuna nazione ma, per ovvie ragioni, non può verificare l'effettiva esistenza del conto corrente.

| VERIFICA CODICI IBAN NAZIONALI ed ESTERI<br>Inserisci il codice IBAN da controllare: |
|--------------------------------------------------------------------------------------|
|                                                                                      |
| Verifica                                                                             |

# 6.8. L'UCB comunica che mancano allegati nel fascicolo

- Può capitare che il fascicolo elettronico associato all'OP non sia completo, o addirittura risulti all'UCB vuoto, nonostante si sia provveduto ad allegare la documentazione a corredo, (caso, quest'ultimo, che succede solo in caso in cui si sia dimenticato di convalidare il fascicolo).
- Con Sicoge sarà possibile integrare la documentazione da allegare al fascicolo utilizzando la funzione Gestione documenti aggiuntivi, che consente di corredare l'OP già firmato degli allegati mancanti, vedi tabella seguente:

# 6.8 a) L'UCB comunica che mancano allegati nel fascicolo

| 🗆 Rettifica anagrafica О/Р                 |     |                       | Ges    | tione Documenti Aaa | iuntivi Fascicolo O | P          |              |          |
|--------------------------------------------|-----|-----------------------|--------|---------------------|---------------------|------------|--------------|----------|
| 🗅 Annullamento                             | ^   |                       |        |                     |                     |            |              | ^        |
| 🗅 Invio alla firma O/P per ritenute        |     | Estremi OP            |        |                     |                     |            |              |          |
| 🗅 Revoca invio alla firma O/P per ritenute |     | Esercizio di gestione | 2023 × | Amministrazione     | 050                 | Ragioneria | 720          |          |
| > Gestione camicia                         | 100 |                       |        |                     |                     | ragionena  |              |          |
| Associazione/OP/Pdc/Documento contabile    |     | Capitolo da           |        | Capitolo a          |                     |            |              |          |
| ✓ Gestione fascicolo                       |     | PG                    |        | EPR                 |                     | Ufficio    |              |          |
| Fascicolo OP                               |     | Numero OP da          |        | Numero OP a         |                     |            |              |          |
| Fascicolo Documento Contabile              |     |                       | J      |                     | J                   | <u> </u>   |              |          |
| 🗅 Gestione Documenti Visibili              |     |                       |        |                     |                     |            |              |          |
| Validazione elenco documentazione          |     |                       |        |                     |                     |            |              |          |
| 🖞 Revoca validazione elenco documentazione |     |                       |        |                     |                     |            |              |          |
| Verifica elenco documentazione             |     |                       |        |                     |                     |            |              |          |
| Gestione Documenti Aggiuntivi              |     |                       |        |                     |                     |            |              |          |
| B Richieste caricamento massivo OP         |     |                       |        |                     |                     |            |              |          |
| > Interrogazione Fascicolo                 |     |                       |        |                     |                     |            |              |          |
| 🗅 Monitoraggio Completamento OP            |     |                       |        |                     |                     |            |              | ~        |
| > Preparazione alla firma                  |     |                       |        |                     |                     |            |              | *        |
| Firma digitale e invio in Ragioneria       |     |                       |        |                     |                     |            |              |          |
| Emissione avviso di pagamento              | ~   |                       |        |                     |                     |            | Gestione Doc | Annulla  |
|                                            |     |                       |        |                     |                     |            |              | € 130% ▼ |

# 6.9 Il pagamento agli eredi

- In caso di morte del beneficiario del decreto di equa riparazione, per legge, il dovuto va ripartito, pro quota, agli eredi.
- Mentre in caso di successione legittima l'individuazione degli eredi è piuttosto semplice, dato che gli elementi si riscontreranno nel mod- D SAN EREDI, in alcuni casi di successione testamentaria occorre prestare più attenzione.
- Abbiamo notato che spesso l'autore testamentario elenca nel dettaglio i suoi averi e a chi intende lasciarli, e dimentica spesso proprio il credito per equa riparazione.
- In tal caso, prima di procedere , è opportuno richiedere copia della dichiarazione di successione, dalla quale si riscontrano <u>tutti gli eredi</u>, anche non testamentari , e l'eventuale grado di parentela con il de cuius.